# **User Training Manual**

#### **Consortium for e-Resources in Agriculture** (CeRA)

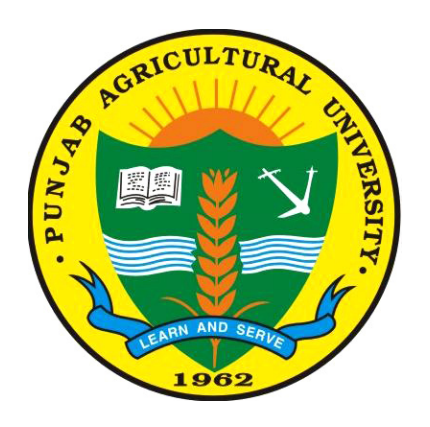

# 2019 Dr. (Mrs) Aarti Sharma Assistant Librarian

Mohinder Singh Randhawa Library Punjab Agricultural University Ludhiana

#### Preface

The Consortium for e-Resources in Agriculture, popularly known as CeRA, facilitates online access to about 3,949 journals in agriculture and allied sciences. CeRA acts like a catalyst to enhance agricultural research, education and extension activities of National Agricultural Research System (NARS) institutions.

The facility of CeRA helps in saving time and energy of the users by providing the access at the working desk of the stake holders. To create awareness about use of CeRA, more than 20 training lectures were delivered by the library faculty to the faculty in various departments of PAU. The M.S.R. Library is thankful to all Deans and Heads of the departments for their kind co-operation and support in facilitating in conducting such training sessions.

A dire need to prepare a user training manual was felt to provide the step by step information about the usage of various features of resources /services extended by M.S.R Library to the faculty, students and other stake holders. This manual deals with step by step usage of basic and special features of CeRA and thus, would help in maximizing the use of CeRA.

User training manuals on statistical databases and institutional repositories would be made available shortly to the users.

I hope that readers are benefited from the contents of this manual. Any suggestions for improvement are welcome and may be forwarded to lib-reference12@pau.edu.

Author

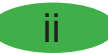

#### Acknowledgments

The author is highly thankful to Dr.(Mrs) Parampal Sahota, University Librarian, M.S.R. Library, PAU for her able guidance while preparing this manual. I would like to thank all Deans and Heads of the departments of PAU for sparing their valuable time during the training sessions on CeRA during which the need of this manual was felt. I am also thankful to Mr. Sanjeev Vermani and Dr. Yogita Sharma for their valuable suggestions. I am also thankful to Dr. Suniti Bala and Mr. Amit Kumar for their support.

Dr. (Mrs.) Aarti Sharma

# **Abbreviations Used**

| Abbreviation | Expanded Form                                      |
|--------------|----------------------------------------------------|
| AL           | Available in Library                               |
| CeRA         | Consortium for e-Resources in Agriculture          |
| COAET        | College of Agricultural Engineering and Technology |
| DDR          | Document Delivery Request                          |
| FAQ          | Frequently Asked Questions                         |
| FASS         | Farm Advisory Service Scheme                       |
| FT           | Full Text                                          |
| IP           | Internet Protocol                                  |
| KVK          | Krishi Vigyan Kendra                               |
| NAAS         | National Academy of Agricultural Sciences          |
| NARS         | National Agricultural Research System              |
| RA           | Request Article                                    |
| RRS          | Regional Research Station                          |
| SJR          | SCImago Journal Ranking                            |
| TOC          | Table of Contents                                  |

# Table of Contents

| Preface                                                          | ii  |
|------------------------------------------------------------------|-----|
| Acknowledgments                                                  | iii |
| Abbreviations Used                                               | iv  |
| Accessing CeRA (Consortium for e-Resources in Agriculture)       | 1   |
| Accessing CeRA Journals                                          | 2   |
| Searching for Basic and Relevant Information                     | 3   |
| Refining the Basic Search Results                                | 4   |
| Detailed Information of Search Result                            | 5   |
| Browsing Journals using Browse A-Z                               | 6   |
| Browse Table of Contents                                         | 7   |
| Author Finder                                                    | 7   |
| Viewing Articles by a Particular Author                          | 8   |
| Advance Search for Narrowing Complex Searches                    | 8   |
| Creating a Profile / Account in CeRA                             | 9   |
| Register to Create Account                                       | 10  |
| Login into Account                                               | 10  |
| Filtering the Journals of Interest                               | 11  |
| Adding the Journals to My Favourite and TOC Alerts               | 12  |
| Manage My Favourites and TOC Alerts                              | 13  |
| Save Search History/ Subject Alerts                              | 14  |
| Creating Subject/Search Alerts                                   | 15  |
| Saving E-Mail Alerts                                             | 15  |
| Searching Created/Saved Subject Alerts                           | 16  |
| Searching Saved Search History                                   | 17  |
| Creating a Folder                                                | 17  |
| Viewing/Editing Profile                                          | 22  |
| Request Article to Member Agricultural Universities of Consortia | 23  |
| DDR Sent Message                                                 | 24  |
| Status of Document Delivery Request                              | 25  |
| Frequently Asked Questions                                       | 26  |

#### Accessing CeRA (Consortium for e-Resources in Agriculture)

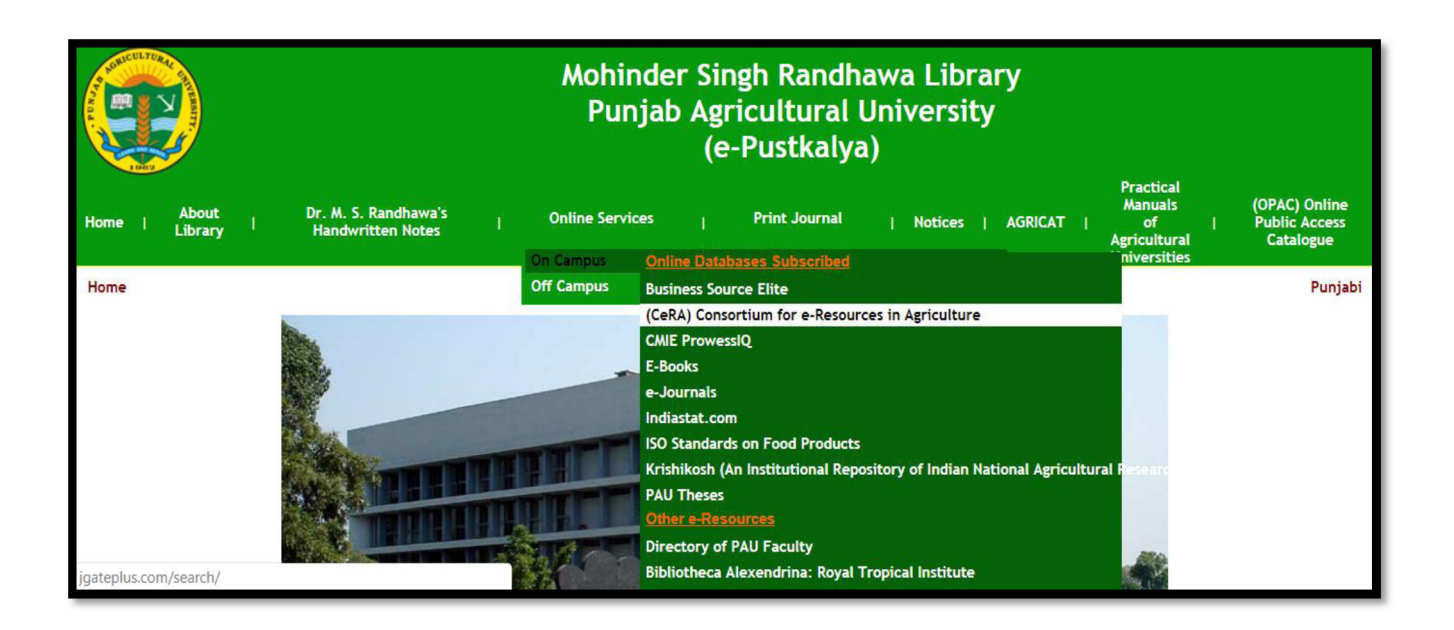

CeRA (Consortium for e-Resources in Agriculture) can be accessed through library web page.

www.pau.edu → University Library → Online Services → On Campus → CeRA.

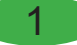

#### **Accessing CeRA Journals**

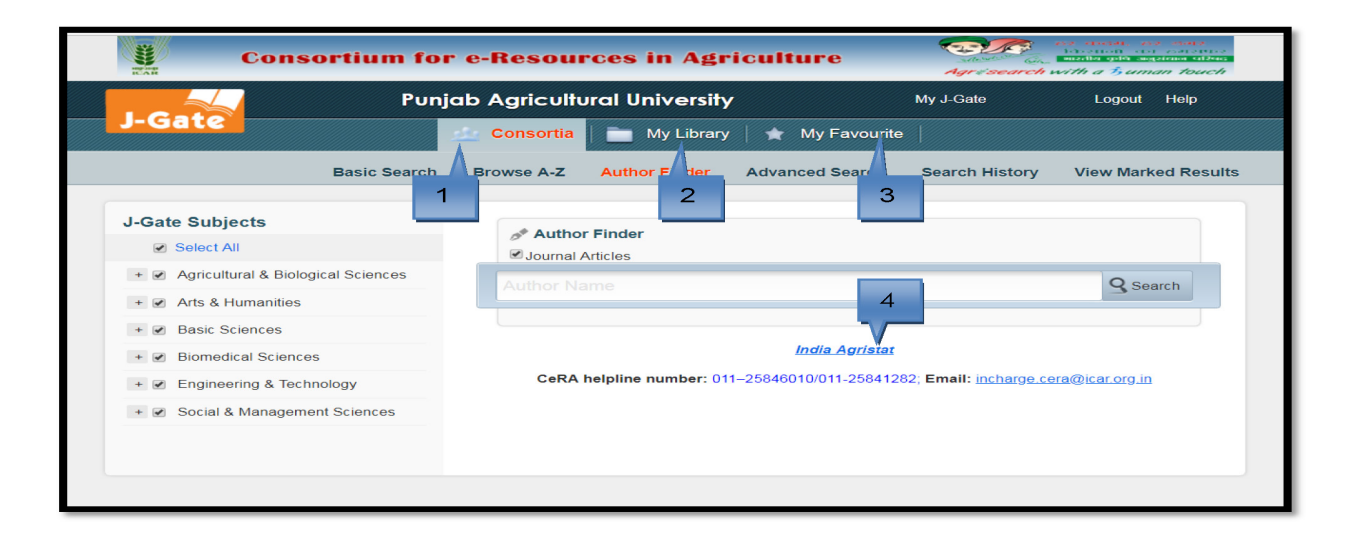

CeRA provides the facility to access to consortia subscribed Journals and library subscribed journals. It provides three different layers of searching:

- Consortia : The user can search within the consortia subscribed journals. The users can download the full text articles or request for the articles from other libraries within the consortia.
- 2. My Library : The users can search within the library subscribed journals and download the full text of the article. Users can also view the articles from journals available in print in library. (M.S. Randhawa Library).
- **3. My Favourite :** The user can create his/her own personalized profile and search within a set of chosen journals of his/her area of interest. User also receives an email alert if there is any update in TOC of those journals.
- **4. India Agristat :** This is gateway to comprehensive and authentic socioeconomic information related to Agriculture Sector of Indian Economy.

#### **Searching for Basic and Relevant Information**

| Consortium for                                                                                               | r e-Resources in Agriculture                    | Agrissearch with a 5 uman touch              |
|----------------------------------------------------------------------------------------------------|-------------------------------------------------|----------------------------------------------|
| Punj                                                                                                    | ab Agricultural University                      | My J-Gate Logout Help                        |
| J-Gate                                                                                                    | 🚣 Consortia 📔 🧮 My Library 🛛 ★ My Favouri       | te                                           |
| Basic Search                                                                                                 | Browse A-Z Author Finder Advanced Search        | Search History View Marked Results           |
| 3 J-Gate Subjects<br>Select All<br>Agricultural & Biological Sciences<br>Arts & Humanities<br>Basic Sciences | Q Basic Search<br>Ø Journal Articles<br>keyword | 5 Search<br>Only Peer-Reviewed/Scholarly     |
| Biomedical Sciences     Engineering & Technology     Social & Management Sciences                            | CeRA helpline number: 011–25846010/011-25841    | r 6<br>282; Email: incharge.cera@icar.org.in |

- **1. Basic Search** facilitates the user to have fast and quick search on the basis of key words.
- 2. Type Search term /Keyword in search box. To limit the search results, filters can be applied on the basis of journals type and on subjects.
- **3. J-Gate Subjects :** All subjects are selected by default. Click to de-select the subject.
- **4. Full Text Only :** Click **Full Text only** to limit the search to articles with full text access.
- 5. Peer Reviewed/Scholarly : De-select Professional & Industry to limit the search to peer reviewed /scholarly.
- 6. Professional and Industry : De-select Peer Reviewed/Scholarly to limit the search to professional & industry.

#### **Refining the Basic Search Results**

|                                    | Punjab Agricultural University                                                                                                    | My J-Gate Logout Help                                                              |
|------------------------------------|----------------------------------------------------------------------------------------------------|------------------------------------------------------------------------------------|
| J-Gate                             | 🦾 Consortia 📄 My Library 🛛 🖈 My Favour                                                                                                    | rite                                                                               |
| Basic Se                           | arch Browse A-Z Author Finder Advanced Search                                                                                                    | Marked Results                                                                     |
| Select Publication Type            | Search Term birds birds                                                                                                    | Refine Search New Search                                                           |
| Filter Results By                  | All (53668) Full Text (43807)                                                                                                    | Change Search Settings                                                             |
| + Subject                          | Mark All Results 1-10 of 53,668                                                                                                    | als Date Relevance Ranking V                                                       |
| + Authors<br>Journal<br>+ Ranking  | <ul> <li>Multidrug Resistance Protein 4 (MRP4) is Expressed as Tra<br/>Gyps Himalyanesis</li> <li>Gene; Vol 689, 20 Mar 2019; PP: 172-182</li> </ul>                                  | anscript Variants in both Gallus Domes                                             |
| + Year<br>+ Country Of Publication | <ul> <li>Differential Effects of Landscape Composition and Patch Si<br/>Agriculturally Fragmented Landscapes</li> <li>Agriculture, Ecosystems and Environment; Vol 274, 15</li> </ul> | ze on Avian Habitat Use of Restored Fields in 🖕<br>5 Mar 2019; PP: 41-51 😃 Offline |

- 1. Out of all the search results only full text results will be displayed on clicking **Full Text**.
- **2.** Search results can be narrowed by using the option **Filter Results By** Subject, Author, Journal, Ranking, Year and Country of Publication.
- 3. Click Subject or Journal for the graphical view of search results.
- 4. Click Relevance or Ranking to view the searches on the basis of relevancy or ranking as by default the searches are displayed on the basis of date of publication.
- 5. Search results can be refined using **Refine Search** and for new search click **New Search**.

#### **Detailed Information of Search Result**

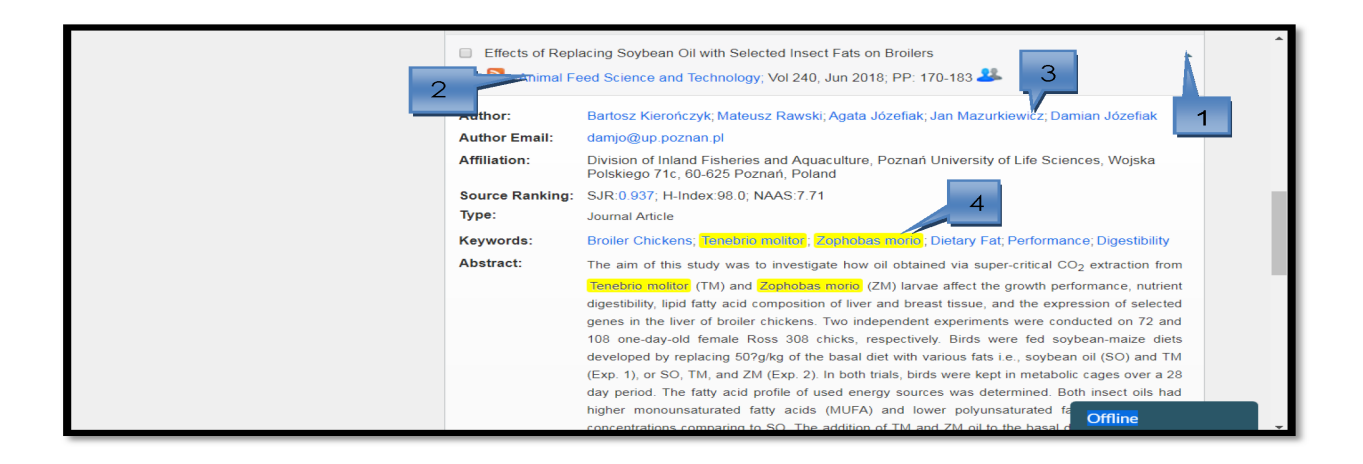

- Click ▲ to view the details of the articles, abstract and the status of the accessibility of article as a full text (FT), request article (RA) or available in the library (AL).
- 2. Click on the **Title of Journal** to view all the articles of the particular issue.
- 3. Click Author Name to view the articles written by an author.
- 4. Click **Keyword** to view all the articles having similar keyword.

#### **Browsing Journals using Browse A-Z**

| Consortium 1                    | for e-Resources in Agriculture                                          | April search with a Suman touch                         |
|---------------------------------|-------------------------------------------------------------------------|---------------------------------------------------------|
| Pu                              | unjab Agricultural University                                           | My J-Gate Logout Help                                   |
| J-Gate                          | 🔬 Consortia 📄 My Library 🛛 ★ My Favou                                   | rite                                                    |
| 5 sic Sear                      | ch Brow 1 Author Find 2 dvanced Searc                                   | h 3 h History V 4 ked Results                           |
| Filter Results By Apply Filters | Browse by Title 4-7 Browse by Publisher Browse                          | hy Latest updates Browse by Packages                    |
| Browse By Publication Type      |                                                                         |                                                         |
| ✓ Journals                      | Results Showing 1-10 of 3,949 Starting with V                           | Search                                                  |
| Browse By Category              | Set Alert * Add to Favourite FT - Full Text ; AL - Available in I       | bibrary ; RA - Request Article ; FL - Find in a Library |
| Peer-Reviewed/Scholarly         | 1                                                                       | Filter by Country of Publi                              |
| Professional & Industry         | ALL [0-9] A B C D E F G H I J K L M                                     | NOPQRSTUVWX                                             |
| Only Indian Journals            | SI. No. little Sort by Ranking V                                        | Access lype                                             |
| Open Access                     | 1 Academic Discourse                                                    | 🛨 FT                                                    |
| Browse By Ranking               |                                                                         |                                                         |
| SJR                             | 2 ACADEMICIA: An International Multidisciplinary Res-<br>Type: Journals | earch Journal 👚 FT                                      |
| H-Index                         | 2 Academy of Management Appals                                          | - ET                                                    |
| NAAS                            | Type: Journals                                                          | <b>T F</b> 1                                            |
| Browse By Subjects              | SJK:13.226 ; H-INGEX:33.0                                               |                                                         |
| Select All                      | 4 S Accountability in Research<br>Type: Journals                        | Offline 🔺                                               |

- 1. Click on Browse by Title A-Z to display the alphabetical list of journals.
- Click 2 to browse journals by publisher; click 3 to browse by latest updates; click 4 to browse by packages.
- To filter the search by category of journal, ranking of journal, subject of the journal select the options and click Apply Filters.
- **6.** The **Access Type** depicts the accessibility of article as a full text (FT), request article (RA) or available in the library (AL) to the users.

#### **Browse Table of Contents**

| Archive            | Published By: Association of Textile        | e, Apparel and Materials Professionals | 2 🖪 🛨                    |
|--------------------|---------------------------------------------|----------------------------------------|--------------------------|
| 2017               |                                             |                                        |                          |
| Vol. 17 No. 6, Dec |                                             | SJR: 0.145                             | H-Index:26.0 ; NAAS:6.24 |
| Vol. 17 No. 5, Oct | Search Term                                 | Back keyword                           | Search                   |
| Vol. 17 No. 4, Aug |                                             |                                        |                          |
| Vol. 17 No. 3, Jun | Mark All Results all 4                      |                                        |                          |
| Vol. 17 No. 2, Apr | Analysis of Fabric Handle of Warp Knitted I | Fabrics by PhabrOmeter system          |                          |
| Vol. 17 No. 1, Feb |                                             |                                        |                          |
| 2016               | The E-Textile eVolution                     |                                        | · · ·                    |
| 2015               | The Leather Underground: Biofabrication C   | Offers New Sources for Fabrics         | 3                        |
| 2014               |                                             |                                        |                          |

- 1. Browse Table of Contents of the latest issues as well as Archives.
- 2. Search option facilitates search across all the articles of a journal.
- **3.** Click  $\blacktriangle$  to view article detail.

#### **Author Finder**

| Consortium for                         | Agressearch with a Suman touch               |                               |                     |
|----------------------------------------|----------------------------------------------|-------------------------------|---------------------|
| Punj                                   | ab Agricultural University                   | My J-Gate                     | Logout Help         |
| J-Gate                                 | 📩 Consortia 📄 My Library 🗎 🖈 My Favouri      | te                            |                     |
| Basic Search                           | Browse A-Z Author Finder Advanced Search     | Search History                | View Marked Results |
| J-Gate Subjects                        | August 1                                     |                               |                     |
| Select All                             | Journal Articles                             |                               |                     |
| + 🖌 Agricultural & Biological Sciences | Author Name                                  |                               | Q Search            |
| + 🖌 Arts & Humanities                  |                                              |                               | 3                   |
| + J Basic Sciences                     |                                              |                               |                     |
| + 🕑 Biomedical Sciences                | India Agrista                                | t                             |                     |
| + 🕑 Engineering & Technology           | CeRA helpline number: 011-25846010/011-25841 | 282; Email: <u>incharge.c</u> | era@icar.org.in     |
|                                        |                                              |                               |                     |

To search the articles written by **Author's Name**, type the first name or last name of the author in the search box.

#### **Viewing Articles by a Particular Author**

|                            | Punjab Agricultural University |             |               | My J-Gate        | Logout Help    |                     |
|----------------------------|--------------------------------|-------------|---------------|------------------|----------------|---------------------|
| J-Gate                     |                                | 🛓 Consortia | My Library    | 🛛 🔺 My Favourite |                |                     |
|                            | Basic Search                   | Browse A-Z  | Author Finder | Advanced Search  | Search History | View Marked Results |
| Search Term Gupta          |                                |             |               |                  |                |                     |
| Results Showing 1-25 of 9, | 564                            |             |               |                  | Gupta          | Search              |
| ALL [0-9] A B C D          | EFGHI                          | JKLMN       | OPQRST        | UVWXYZ           |                |                     |
| SI. No. 🔲 Author Name      |                                |             |               |                  | Add            | ed Authors          |
| 1 Anuj Gupta               |                                |             |               |                  | Viev           | Results 2           |
| 2 🗌 Smiti V Gupta          |                                |             |               |                  | Anuj Gupta     | ×                   |
| 3 🔲 A A Gupta              |                                |             |               |                  |                |                     |
| 4 🗌 A Agarwal D Gu         | pta                            |             |               |                  |                | Chat Support        |

- 1. Click **check box** in front of the author of your interest.
- 2. To view articles written by the selected author clicks View Results.

#### **Advance Search for Narrowing Complex Searches**

| J-Gate Subjects          8       Select All         +       Agricultural & Biological Sciences         +       Arts & Humanities         +       Basic Sciences         +       Biomedical Sciences         +       Engineering & Technology         +       Social & Management Sciences | Advanced Search                                                                        | 2<br>All<br>All<br>Title<br>Keyword Only<br>Title/Keyword/Abstract<br>Author<br>Author Address<br>More +<br>Search<br>Clear |
|----------------------------------------------------------------------------------------------------|----------------------------------------------------------------------------------------|----------------------------------------------------------------------------------------------------|
|                                                                                                    | Limit Results By Publication Year 5 2001  To All  Journal Title Pick from Journal List | Journal Category  Full Text Only  Peer-Reviewed/Scholarly  Professional & Industry  Offline                                 |

- 1. Type **Search term** in the search box.
- **2.** By default **All fields** are selected, choose the fields from dropdown menu in which the keyword/search term is to be searched.

- **3.** Use Boolean Operators to narrow (**and & not**) or broaden (**or**) the searches.
- 4. Click **More** for additional search boxes.
- To limit the search within articles published during specific time span.
   Select years between Publication Year.
- 6. To limit the search by Journal Category.
- To limit search within selected titles from complete list of journals. Click Pick from Journal List.
- **8.** To limit the search by subjects. Click to **de-select the subject** as all subjects are selected by default.

|                            | Punj         | ab Agricult | ural University |                                                                                                    | My J-Gate                                  | Logout Help     |
|----------------------------|--------------|-------------|-----------------|----------------------------------------------------------------------------------------------------|--------------------------------------------|-----------------|
| Gate                       |              | 👥 Consortia | 🚞 My Library    | 🟠 My Favourite                                                                                                    |                                            |                 |
|                            | Basic Search | Browse A-Z  | Author Finder   | Advanced Search                                                                                                    | Search History                             | View Marked Res |
| Elliun.                    |              |             |                 | Save and Retrieve Search Hi<br>Receive Email alerts and/or<br>• Table of Content alerts<br>• Subject alerts         | story<br>RSS Feeds                         |                 |
| Email:                     |              |             | Sign in<br>• •  | to activate & access you<br>Save and Retrieve Search Hi<br>Receive Email alerts and/or<br>• Table of Content alerts | ur personal account<br>istory<br>RSS Feeds |                 |
| Password:                  | d            | Login       | • •             | Save your Favorite items<br>Share your Favorite items w                                                             | ith your peers<br>you                      |                 |
| Password:<br>Forgot Passwo |              | 2           | •               | view the items shared with                                                                                          |                                            |                 |

#### Creating a Profile / Account in CeRA

- 1. To create a user profile click on My J-Gate
- 2. Click Create New Account to go to the registration page.

#### **Register to Create Account**

| User Registra               | tion                                            | Back    |
|-----------------------------|-------------------------------------------------|---------|
| * Indicates mandatory field |                                                 |         |
| First Name *                | Aarti                                           |         |
| Last Name *                 | sharma                                          |         |
| E-mail *                    | lib-circulation@pau.edu                         |         |
| Password *                  |                                                 | 1       |
| Confirm Password *          |                                                 |         |
| Department *                | M.S.R Library                                   |         |
| Describe your Profile *     | Faculty •                                       |         |
| Select any one identity     | J                                               | 2       |
| Your Library ID             | A337                                            |         |
| Your Institutional ID       | Please enter your personal institutional identi | Offline |

- **1.** Fill in the personal details of mandatory fields.
- 2. Click **Register** to create an account. The account of user will be created.

#### Login into Account

| C C                                  | onsortium for                                | e-Resources in                 | Agriculture                                                                                                    | Agrésearch                                                                           | with a $\beta$ uncertainty of the second second |
|--------------------------------------|----------------------------------------------|--------------------------------|----------------------------------------------------------------------------------------------------|--------------------------------------------------------------------------------------|----------------------------------------------------------------------------------------------------|
|                                      | Punje                                        | ab Agricultural Univ           | ersity                                                                                                    | My J-Gate                                                                            | Logout Help                                                                                                    |
| -Gate                                |                                              | 🏡 Consortia   🚞 My L           | ibrary                                                                                                    |                                                                                      |                                                                                                    |
|                                      | Basic Search                                 | Browse A-Z Author Fi           | nder Advanced Search                                                                                                    | th History                                                                           | View Marked Result                                                                                                    |
| Email:<br>Password:<br>Forgot Passwo | Login with your Usern<br>aarti_pul@yahoo.com | ame and Password to use your n | y J-Gate account<br>Sign in to activate & access yo<br>Save and Retrieve Search H<br>Receive Email alerts and/or<br>Table of Content alerts<br>Subject alerts<br>Create My Favorites<br>Save your Favorite items<br>Share your Favorite items v<br>View the items shared with | b <mark>ur personal account</mark><br>listory<br>RSS Feeds<br>vith your peers<br>you | Back                                                                                                    |
| Create                               | New Account                                  |                                |                                                                                                    |                                                                                      |                                                                                                    |

In order to login into your account.

- 1. Click on My J-Gate.
- 2. Enter your Email and Password.
- 3. Click on Login.

The users will be logged in to make use of the features of My J-Gate.

**Filtering the Journals of Interest** 

#### - St **Consortium for e-Resources in Agriculture Punjab Agricultural University** Hi Aarti Logout Help J-Gate 丸 Consortia 📔 🚞 My Library My Favourite Basic Search Browse A-Z Advanced Search Search History Author Finder View Marked Results Personalisation Select All X 1 - My Favourites and TOC Alerts + Agriculture Sciences Ac Add + Arts and Humanities Res Manage + 🗷 Business, Economy and Management er by Subjects My Consortia Search History / Subject Alerts + Chemistry My Saved Folders 5 + 🕑 Earth Sciences + My Profile + C Engineering QRSTUVWXYZ AL + DDR Details + C Environmental Sciences Add to Favourite + J Health Sciences Journal Information Technology 2 + 🕑 Law 3 + Jibrary and Information Sciences + 🖉 Life Sciences -> Agricultural & Biological Sci Offline Apply Filters

In order to filter the journals by subject the following steps should be followed:

- 1. Click Filter by Subjects
- 2. Select the subjects of your interest by selecting subject displayed.
- 3. Click on Apply Filters

Filter by subject facilitates the user to get the list of journals of particular subject. Further this filtered list of journals of selected subject can be marked to be incorporated in My Favourites and for the TOC Alerts.

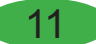

#### Adding the Journals to My Favourite and TOC Alerts

| Consortiur                                              | n for e-Resources in Agriculture                                                                                 | bisetted and contents<br>interface of any contents<br>market gold ingenerations<br>with a Human touch |
|---------------------------------------------------------|----------------------------------------------------------------------------------------------------|----------------------------------------------------------------------------------------------------|
| J-Gate                                                  | Punjab Agricultural University Hi A<br>Manage Alerts/Fold                                                        | arti Logout Help                                                                                      |
| Basic S                                                 | earch Browse A-Z Author Finder Advanced Search Search History                                                    | View Marked Results                                                                                   |
| Personalisation My Favourites and TOC Alerts            | Journals Add Favourites and TOC Alerts                                                                           |                                                                                                    |
| Add 2<br>Manage + Search History / Subject Alerts       | Results Showing 1-10 of 4,115 Starting with                                                                      | Search<br>Iy Consortia                                                                                |
| + My Saved Folders                                      | Set Alert * Add to Favourite                                                                                     |                                                                                                    |
| <ul> <li>+ My Profile</li> <li>+ DDR Details</li> </ul> | ALL 0.1 4 D E F G H I J K L M N O P Q R S T U<br>SI. No. THE                                                     | Add to Favourite                                                                                      |
|                                                         | SJR:0.145 ; H-Index:26.0 ; NAAS:6.24       2     ACADEMICIA: An International Multidisciplinary Research Journal | *                                                                                                    |
|                                                         | 3 ACM Transactions on Mathematical Software<br>SJR:1.23 ; H-Index:71.0                                           | *                                                                                                    |
| ://inatenlus.com/search/mv5aulournals/?ontion=1&veeou   | 4 ACTA Scientiarum Polonorum: Technologia Alimentaria<br><b>SJR:</b> 0.385 ; <b>H-Index:</b> 18.0                | Offline                                                                                               |

- 1. Click Manage Alerts/Folders.
- 2. Click Add.
- 3. To add the journal as a My Favourite click  $\neq$
- 4. To add the alerts of Table of Contents of a journal click

#### Manage My Favourites and TOC Alerts

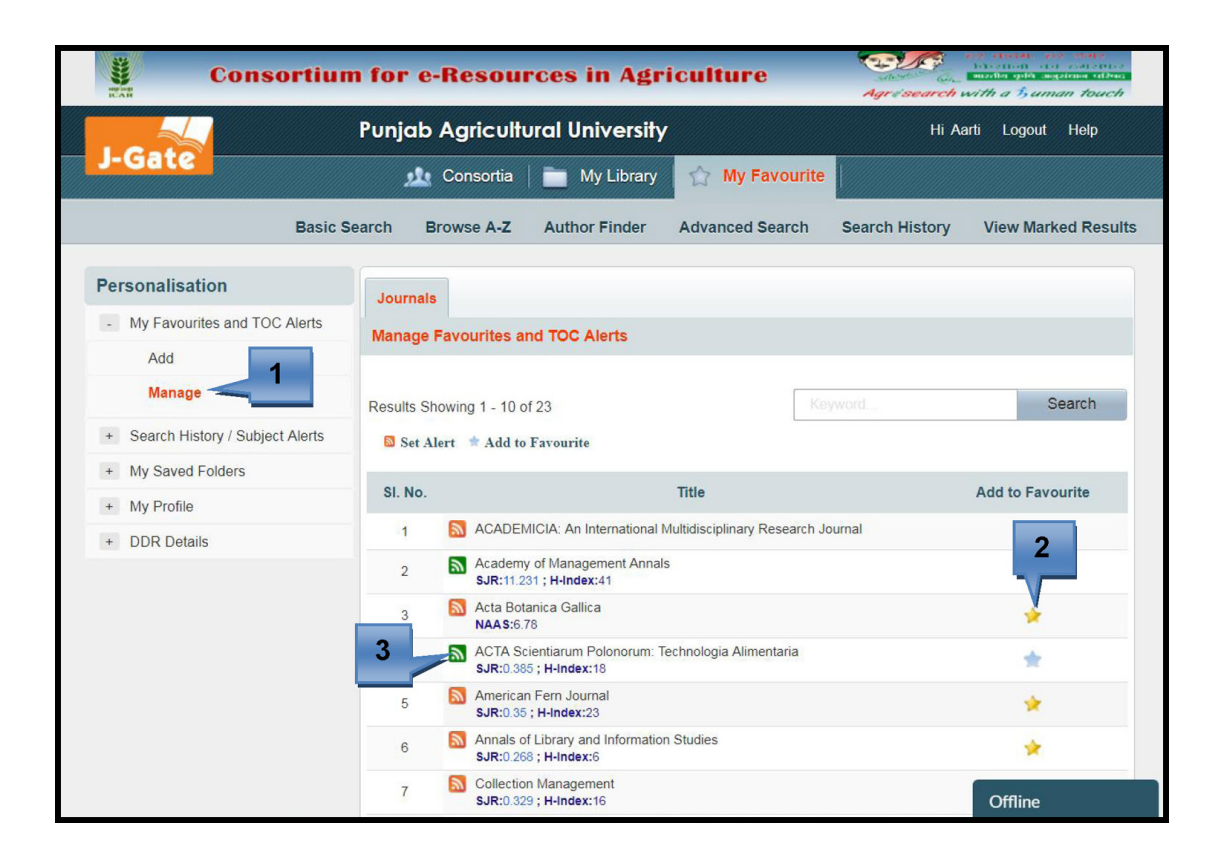

**Manage** facilitates the deletion of journals from my favourites and deletion of table of contents alerts also.

#### 1. Click Manage

- **2.** To delete the journal from My Favourite click  $\stackrel{\checkmark}{\downarrow}$
- 3. To delete the email alerts of the Table of Contents click

#### Save Search History/ Subject Alerts

| 31 000 |              | Consortium for e-Resources in                                                                                               | n Agricult                 | ure          | Agrésearch w      | i charde etc state<br>historia del catente<br>mada gola mystema elbas<br>ith a Human touch |
|--------|--------------|----------------------------------------------------------------------------------------------------|----------------------------|--------------|-------------------|--------------------------------------------------------------------------------------------|
|        |              | Punjab Agricultural Uni                                                                                                    | versity                    |              | Hi Aarl           | ti Logout Help                                                                             |
| J-(    | Gate         | 🄬 Consortia   🚞 My                                                                                                    | Library                    | My Favourite |                   |                                                                                            |
|        |              | Basic Search Browse A-Z Author                                                                                              | Finder Advar               | iced Search  | Search History    | View Marked Results                                                                        |
| Cu     | rrent Search | Saved Search AND Search OR Search                                                                                           |                            |              | 1                 |                                                                                            |
|        | Set. No.     | Search Terms                                                                                                    | Date/Time                  | Search Type  | Actions           | 2                                                                                          |
|        | S5           | wheat [Title/Keyword/Abstract], Limit By: Peer-Reviewed/Scholarly or<br>Professional Industry, Publication Type: Journal;   | 03/05/2019<br>13:52 PM GMT | Basic        | View Results (14) |                                                                                            |
|        | S4           | bird [Title/Keyword/Abstract], Limit By: Peer-Reviewed/Scholarly or<br>Professional Industry, Publication Type: Journal,    | 03/05/2019<br>13:52 PM GMT | Basic        | View Results (11) | 🖬 📕 💼                                                                                      |
|        | S3           | "birds" [Title/Keyword/Abstract], Limit By: Peer-Reviewed/Scholarly or<br>Professional Industry, Publication Type: Journal, | 03/05/2019<br>13:51 PM GMT | Basic        | View Results (    | 3 🔤 🖬 💼                                                                                    |
|        | S2           | "birds" [Title/Keyword/Abstract], Limit By: Peer-Reviewed/Scholarly or<br>Professional Industry, Publication Type: Journal, | 03/05/2019<br>13:51 PM GMT | Basic        | View Results (11) |                                                                                            |
|        | S1           | "birds" [Title/Keyword/Abstract]; Limit By: Peer-Reviewed/Scholarly or<br>Professional Industry; Publication Type: Journal; | 03/05/2019<br>13:50 PM GMT | Basic        | View Results (11) |                                                                                            |
|        |              |                                                                                                    |                            |              |                   | 4                                                                                          |

In order to save the searches done for the future reference :

#### 1. Click Search History

- 2. Out of all the search history retrieved click ☐ to save a particular search to be used for future.
- **3.** Click **(1)** to set alerts.
- 4. To delete a search history click T.

#### **Creating Subject/Search Alerts**

| Consortium for e-Resources in Agriculture                                                                                                    | Age - search with a 1-suman touch  |
|----------------------------------------------------------------------------------------------------|------------------------------------|
| Punjab Agricultural University                                                                                                    | Hi Aarti Logout Help               |
| 📕 📕 🚰 My Favouritr 📄 My Library 😭 My Favouritr                                                                                                    | e                                  |
| Basic St Brc Create / Manage Alerts 💌 arch                                                                                                    | Search History View Marked Results |
| Current Search Saved Search Saved Search Search Sea |                                    |
| Set. No. Search Terms Alert Topic bird                                                                                                    | Actions                            |
| S2 birds (Title/Keyword/<br>Professional Industry, f Alert Type *                                                                                                    | View Results (11)                  |
| S1 birds (Trite/Keyword/Abstract), Limit By: Per Final RSS      Professional Industry: Publication Type: Journ Save Cancel                                                                                                    | View Results (11)                  |
| INFS RMRTICS<br>3 2018 Informatics India Ltd. All Rights Reserve                                                                                                    | d Dest viewed in                   |
|                                                                                                    | Offline ^                          |

The message will appear on the screen as Create/Manage Alerts.

- 1. Fill in the Alert Topic.
- 2. Click the check-box for e-mail alert.
- 3. Click Save.

#### Saving E-Mail Alerts

| C              | consortium for e-Resources in Agriculture                                                                                                    | Ar data ar and<br>branch ar order<br>and solve a for a forman touch |
|----------------|----------------------------------------------------------------------------------------------------|---------------------------------------------------------------------|
|                | Punjab Agricultural University                                                                                                    | Hi Aarti Logout Help                                                |
| J-Gate         | 🎎 Consortia   🚞 My Library   🏫 My Favourite                                                                                                    | 2                                                                   |
|                | Basic Search Brc Create / Manage Alerts Sarch                                                                                                    | Search History View Marked Results                                  |
| Current Search | Saved Search                                                                                                    |                                                                     |
| Set. No. Se    | arch Terms Email alert saved successfully Type                                                                                                    | Actions                                                             |
| S2 bi          | Irds [Title/Keyword/Abstract], Limit By: Peer Reviewed Guidanty of Control of Control of | View Results (11)                                                   |
| S1 bi          | Irds [Title/Keyword/Abstract]; Limit By: Peer-Reviewed/Scholarly or 09/16/2018 Basic<br>ofessional Industry; Publication Type: Journal; 10:01 AM GMT                                                                                                    | View Results (11)                                                   |
|                |                                                                                                    |                                                                     |
|                |                                                                                                    |                                                                     |

After following the steps of the message will appear on screen **E-mail alert** saved successfully.

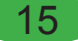

#### **Searching Created/Saved Subject Alerts**

| Consortiun                     | n for e-Resou       | rces in Agri                               | iculture                                   | Agré search                               | the checkly the states because the checkly the states $\frac{1}{2}$ and $\frac{1}{2}$ and $$ |
|--------------------------------|---------------------|--------------------------------------------|--------------------------------------------|-------------------------------------------|----------------------------------------------------------------------------------------------------|
|                                | Punjab Agricult     | ural University                            |                                            | Hi A                                      | arti Logout Help                                                                                                    |
| J-Gate                         | 🧟 Consortia         | My Library                                 | 🟫 My Favourit                              | te                                        |                                                                                                    |
| Basic So                       | earch Browse A-Z    | Author Finder                              | Advanced Search                            | Search History                            | View Marked Results                                                                                                    |
| Personalisation                | Saved Alerts        |                                            |                                            |                                           | 2                                                                                                    |
| + My Favourites and TOC Alerts | SI No. Alert Topic  |                                            | Date/Time Sear                             | ch Tune Actions                           |                                                                                                    |
| - Search History / Subject     | Si. NO. Alert Topic |                                            | Date/ Time Sear                            | ch type Actions                           |                                                                                                    |
| Saved Alerts                   | 1 bird              |                                            | 10:02 AM GMT                               | View Results                              | s (11)                                                                                                    |
| Saved Searches                 | 2 barfi             |                                            | 09/16/2018 Basic                           | View Results                              | s (4)                                                                                                    |
| + My Saved Folders             |                     |                                            |                                            |                                           |                                                                                                    |
| + My Profile                   |                     |                                            |                                            |                                           |                                                                                                    |
| + DDR Details                  |                     |                                            |                                            |                                           |                                                                                                    |
|                                |                     |                                            |                                            |                                           |                                                                                                    |
|                                | Al                  | oout FAQ Admir<br>© 2018 . Informatics Ind | n Contact Us<br>ia Ltd. All Rights Reserve | Best viewed in<br>internet<br>Explorer 9+ | Google 224                                                                                                    |

Further to access the saved alerts of subjects. Login into your account.

- 1. Click Saved Alerts.
- 2. The results can be viewed /accessed by clicking View Results.

#### **Searching Saved Search History**

| Consor                     | tium for     | e-Resou        | rces in Agr     | iculture                   | ,           | Agré search with     | etreset, ere e<br>cattori dot es<br>citta gift sugaran<br>h a Buman | nato<br>nativas<br>a kilbiis<br>touch |
|----------------------------|--------------|----------------|-----------------|----------------------------|-------------|----------------------|---------------------------------------------------------------------|---------------------------------------|
|                            | Punja        | ıb Agricultu   | ural University | ,                          |             | Hi Aarti Logout Help |                                                                     |                                       |
| J-Gate                     | 2            | 🧕 Consortia    | My Library      | 😭 My Fa                    | avourite    |                      |                                                                     |                                       |
| I                          | Basic Search | Browse A-Z     | Author Finder   | Advanced S                 | Search Sea  | arch History         | /iew Marked                                                         | Results                               |
| Personalisation            | Savec        | I Searches     |                 |                            |             | 2                    | My Consor                                                           | tia 🔻                                 |
| + My Favourites and TOC Al | erts         | o Search Topi  |                 | Date/Time                  | Search Tupe | Action               |                                                                     |                                       |
| - Search History /         | lerts        | o. Search topi | 5               |                            | Search type | Action               |                                                                     |                                       |
| Saved Alerts               | 1            | birds and bat  | S               | 09/16/2018<br>10:17 AM GMT | Basic       | View Results (12     | 9)                                                                  |                                       |
| Saved Searches             | 2            | milk barfi     |                 | 09/16/2018<br>07:27 AM GMT | Basic       | View Results (4)     | 2                                                                   | â                                     |
| + My Saved Folders         | 3            | brinjal        |                 | 09/16/2018                 | Basic       | View Results (5)     | 8                                                                   | ŵ                                     |
| + My Profile               |              | ,              |                 | 07:39 AM GMT               |             |                      | <u></u>                                                             | ш                                     |
| + DDR Details              |              |                |                 |                            |             |                      |                                                                     |                                       |

The search history saved can be retrieved/accessed for use.

- 1. Click Saved Searches.
- 2. The results of particular search can be read by clicking View Results.

#### **Creating a Folder**

|                                    |                                               |                        | with a Buman touch  |
|------------------------------------|-----------------------------------------------|------------------------|---------------------|
| J-Gate                             | iab Agricultural University                   | My J-Gate              | Logout Help         |
| Basic Search                       | Browse A-Z Author Finder Advanced Search      | Search History         | View Marked Results |
| J-Gate Subjects                    |                                               |                        |                     |
| Select All                         |                                               |                        |                     |
| Agricultural & Biological Sciences | Bird 2                                        |                        | Q Search            |
| Arts & Humanities                  |                                               |                        | 3 coulon            |
| Basic Sciences                     | 🗆 Full Text                                   | Only Peer-Revie        | wed/Scholarly 🤽     |
| Biomedical Sciences                |                                               | Professiona            | al & Industry       |
| Engineering & Technology           | India Agristat                                |                        |                     |
| Social & Management Sciences       | CeRA helpline number: 011-25846010/011-258412 | 282: Email: incharge c | era@icar.org.in     |

- 1. Click Basic Search.
- 2. Type the search term/key word in the search box. For e.g. "Bird"

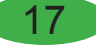

All relevant articles will be retrieved. In order to save the retrieved articles for future use. There is a need to create a folder and the articles can be saved in that particular folder.

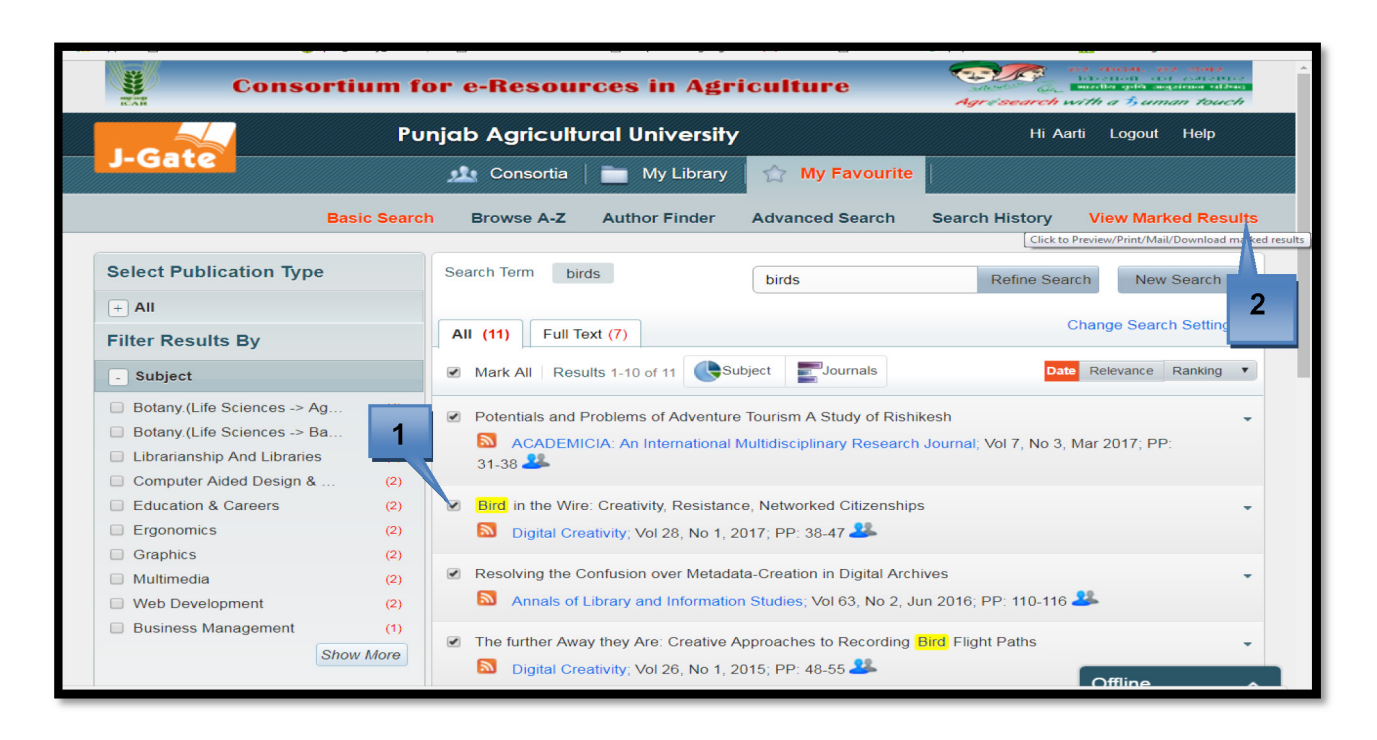

#### **Creating a Folder**

All the articles retrieved /selective articles can be saved in a folder for use. In order to create a folder:

- **1.** Mark the check box of all the articles to be added in the folder.
- 2. After marking the required articles click View Marked Results.

#### **Creating a Folder**

| J-Gate         |                                                                   | 3         |
|----------------|-------------------------------------------------------------------|-----------|
| Punjab Agr     | icultural University   16 Sep, 2018                               |           |
| 1 Select All   |                                                                   |           |
| earch Term: b  | irds                                                              | 2         |
| 🗹 Dispersal o  | of Marsilea Mucronata by Water Birds                              |           |
| Author (s)     | Charles R Malone; Vernon W Proctor                                |           |
| Source         | American Fern Journal; Vol.55 No.4, Oct, 1-1965, PP-167-170       |           |
| SJR:           | 0.363                                                             |           |
| H-Index:       | 23                                                                |           |
| Туре           | Journal Article                                                   |           |
| Bird in the    | Wire: Creativity, Resistance, Networked Citizenships              |           |
| Author (s)     | Sam Cleeve                                                        |           |
| Author E-Mail  | sw.cleeve@gmail.com                                               |           |
| Author Address | MediaCultural Studies, Birmingham City University, Birmingham, UK |           |
| Source         | Digital Creativity; Vol.28 No.1, 2017, PP-38-47                   |           |
| SJR:           | 0.249                                                             |           |
| H-Index:       | 14                                                                | Offline ^ |

- **1.** Click the articles to be added in the folder.
- 2. Click the **folder icon** to create new folder or to add articles to the existing folder.
- **3.** Facilitate to download, e-mail, and print and delete the article details.

# **Creating a Folder**

| Gate<br>Punjab Agric           | icultural University                                              |         |   |
|--------------------------------|-------------------------------------------------------------------|---------|---|
| <ul> <li>Select All</li> </ul> | Folders                                                           |         | â |
| Search Term: bir               | irds Select Folder                                                |         |   |
| Dispersal of                   | of Marsilea Mucronata by Water E                                  |         |   |
| Author (s)                     | Charles R Malone; Vernon W Proctor                                |         |   |
| Source                         | American Fern Journal; Vol.55 No.4, Oct, 1-1965, PP-167-170       |         |   |
| SJR:                           | 0.363                                                             |         |   |
| H-Index:                       | 23                                                                |         |   |
| Туре                           | Journal Article                                                   |         |   |
| Bird in the V                  | Wire: Creativity, Resistance, Networked Citizenships              |         |   |
| Author (s)                     | Sam Cleeve                                                        |         |   |
| Author E-Mail                  | sw.cleeve@gmail.com                                               |         |   |
| Author Address                 | MediaCultural Studies, Birmingham City University, Birmingham, UK |         |   |
| Source                         | Digital Creativity; Vol.28 No.1, 2017, PP-38-47                   |         |   |
| SJR:                           | 0.249                                                             |         |   |
| H-Index:                       | 14                                                                | Offline |   |

- 1. Click Create Folder to create a new folder.
- 2. To add the articles to the existing folder click Select Folder.

#### **Creating a Folder**

| J-Gate                                                                                                    | Ground 😨 pau_faculty_directory D jgateplus.com says<br>Folder Created And Item Added Successfully<br>OK                                                                                                    |
|----------------------------------------------------------------------------------------------------|----------------------------------------------------------------------------------------------------|
| Punjab Ag                                                                                                    | pricultural University Folders                                                                                                    |
| Select Al                                                                                                    | Create Folder                                                                                                    |
| Search Term:                                                                                                    | birds Create Select Folder                                                                                                    |
| Resolvin                                                                                                    | g the Confusion over Metadata-Crt                                                                                                    |
| Author (s)                                                                                                    | Pal,Jiban K                                                                                                    |
| Source                                                                                                    | Annals of Library and Information Studies; Vol.63 No.2, June, 2016, PP-110-116                                                                                                    |
| SJR:                                                                                                    | 0.266                                                                                                    |
| H-Index:                                                                                                    | 6                                                                                                    |
| Туре                                                                                                    | Journal Article                                                                                                    |
| Keywords                                                                                                    | Information Management; Metadata Engineering; Metadata Creation; Strategic Planning; Metadata Quality; Automated Extraction; Author-Generated Metadata; Metadata Professional; Integrated System-Design; Digital Transformation; Digital Repository                                                                                                    |
| Abstract                                                                                                    |                                                                                                    |
| Metadata is a g<br>metadata with r<br>glimpses of div<br>can be created<br>produce better of<br>a variety of prav<br>achieved by inte | rowing concern in every sphere of information management, especially for libraries worldwide. Indeed the Internet has rigorously prompted the revitalization of<br>nore sustainable framework to obtain the efficient discovery of resources for reuse. This paper aims to present a bird's-eye view on metadata creation, thus provide<br>erse opinions in producing structured metadata consistently across the digital repositories. It recognizes the obvious inquiries viz. how to create metadata; whether it<br>manually (using human-intellectual efforts) or by automatic means; who is responsible to create it; are they resource-authors or metadata-professionals; who can<br>uality metadata. Discussion brings out a few paradoxical views on the process of metadata creation and responsibilities by the concerned players. The paper dwells on<br>tices having their own merits and arguments, and draws attention to the responsibility of metadata creation, a fuzzy area. The paper argues the bar professible ways of metadata creation are suggested. |

1. Type a name of folder in the box. Then click Create.

Folder will be created and all the selected items/articles will be added in the folder.

2. Click Ok to save the folder.

The saved folder can be viewed by clicking My Saved Folder.

## **Viewing/Editing Profile**

| Consortium                                                                                       | for e-Resources in A        | griculture             | Ar deal Ar deal<br>boots or setting<br>above a management of the<br>Agressearch with a 5 uman touch |
|--------------------------------------------------------------------------------------------------|-----------------------------|------------------------|----------------------------------------------------------------------------------------------------|
|                                                                                                  | Punjab Agricultural Univer  | sity                   | Hi Aarti Logout Help                                                                                |
| J-Gate                                                                                           | 丸 Consortia 🗎 🚞 My Libi     | ary 🏠 My Favourite     |                                                                                                    |
| Basic Sea                                                                                        | arch Browse A-Z Author Find | er Advanced Search Sea | arch History View Marked Results                                                                    |
| Personalisation         + My Favourites and TOC Alerts         + Search History / Subject Alerts | View Profile                |                        |                                                                                                    |
| + My Saved Folders                                                                               | First Name *                | Aarti                  |                                                                                                    |
| View Profile                                                                                     | Last Name *                 | sharma                 |                                                                                                    |
| + DDR Details                                                                                    | Department *                | M.S.R Library          | 2                                                                                                   |
|                                                                                                  | Describe your Profile *     | Faculty                | •                                                                                                   |
|                                                                                                  |                             |                        | Edit                                                                                                |

In order to make changes in the profile two options are available:

- 1. Click on View Profile; click 2 Edit, make the changes and save.
- 3. Click Edit Profile; make the changes and save.

#### Request Article to Member Agricultural Universities of Consortia

| Request for Photocopy of                   | an article in Consortium For e-Resources In<br>Agriculture              | » Gther bookn      |
|--------------------------------------------|-------------------------------------------------------------------------|--------------------|
| Article Detail ~                           |                                                                         | · ·                |
| From                                       |                                                                         |                    |
| (* Shows mandatory fields)<br>Name *       | E-mail *                                                                | 1                  |
| Aarti Sharma                               | lib-reference12@pau.edu                                                 |                    |
| College/Univ/Institution *                 | Department *                                                            | Request Article    |
| Punjab Agricultural University             | Mohinder Singh Randhawa Library                                         |                    |
| Type of Profile                            |                                                                         | · ·                |
| Faculty                                    | •                                                                       |                    |
| Mobile/ Phone no                           | Roll No / Admin No                                                      | na Differentiation |
| 9888881994                                 |                                                                         |                    |
| City                                       | If you are from Regional station/Institute/College                      | - Chat Support     |
| Pin                                        |                                                                         | » 🧧 Other bookm    |
| 141001                                     |                                                                         |                    |
| Message                                    |                                                                         |                    |
|                                            |                                                                         | •                  |
|                                            |                                                                         |                    |
| То                                         |                                                                         |                    |
| DDR Request To *                           | Article Delivery To *                                                   |                    |
| Kerala Agricultural University             | Punjab Agricultural University                                          | Request Article    |
| Cc                                         |                                                                         |                    |
| Library Admin *                            |                                                                         | •                  |
| lib-comp@pau.edu                           |                                                                         | •                  |
|                                            |                                                                         | or Differentiation |
| Note : Due to large number of article req  | uests, please be informed that only 5 articles per user per session are |                    |
| entertained. In case the requests exceed 5 | arucies, a nominal ree of KS.10/- per article will be charged. For more | Chat Support       |

- **1.** Click **Request Article** to request the member library having that article for delivery.
- **2.** Users are required to fill in the details (Name, Institution, profile, mobile, e-mail, etc.) to get the requested article and send the request.

#### **DDR Sent Message**

| Log in using lib-reference12@pau.edu to track the | » Cther book                                            |      |                    |
|---------------------------------------------------|---------------------------------------------------------|------|--------------------|
| То                                                |                                                         |      | •                  |
| DDRRef # :                                        | 248975                                                  |      | -                  |
| Name                                              | Dr. A. T. Francis                                       |      |                    |
| Designation                                       | Librarian                                               |      |                    |
| Email of the DDR fulfilling library               | librarydds@kau.in                                       |      |                    |
| Name & postal address of the Requested library    | Kerala Agricultural University<br>Vellanikkara, KAU P.O |      |                    |
| Requested article details :                       |                                                         |      |                    |
| Article Title                                     | Sequential Belief Revision in Auditing                  |      | Request Article    |
| Journal                                           | Accounting Review                                       |      |                    |
| Authors                                           | Robert H Ashtons                                        |      |                    |
| Vol                                               | 63                                                      |      | •                  |
| Issue                                             | 4                                                       |      |                    |
| Publication Date                                  | 01-10-1988                                              |      |                    |
| Page(s)                                           | 623-641                                                 |      |                    |
| Date of Request                                   | Wed Feb 13 10:24:59 UTC 2019                            |      | or Differentiation |
| Article availability                              | Available in library as (PRINT)                         |      |                    |
| From                                              |                                                         |      |                    |
| Requestor Name                                    | Aarti Sharma                                            |      |                    |
| Department                                        | Mohinder Singh Randhawa Library                         |      |                    |
| Institution Name                                  | Punjab Agricultural University                          |      |                    |
| Address                                           | Ludhiana                                                |      |                    |
| Email @id                                         | lib-reference12@pau.edu                                 |      |                    |
|                                                   | Print this page                                         | lose |                    |

The message will be received after sending the request which shows the complete details of the institute to which the request is sent, details of article and the detail of user sending request.

#### **Status of Document Delivery Request**

| Consortium for e-Resources in Agriculture                                                |                             |                                                              |                                                                                                    |                                      |                      |  |  |
|------------------------------------------------------------------------------------------|-----------------------------|--------------------------------------------------------------|----------------------------------------------------------------------------------------------------|--------------------------------------|----------------------|--|--|
| Punjab Agricultural University                                                           |                             |                                                              |                                                                                                    |                                      | Hi Aarti Logout Help |  |  |
| J-Gate                                                                                   | <u>1</u>                    | Consortia 🛛 🚞 My L                                           | ibrary 😭 My Favourite                                                                                                    |                                      |                      |  |  |
| Basic Search Browse A-Z Author Finder Advanced Search Search History View Marked Results |                             |                                                              |                                                                                                    |                                      |                      |  |  |
| Personalisation                                                                          | Docume                      | ent Delivery Request Sent                                    |                                                                                                    |                                      | DISCLAIMER           |  |  |
| + My Favourites and TOC Alerts                                                           | From                        | m 05/12/2013                                                 | То                                                                                                    | 16/09/2018                           |                      |  |  |
| + Search History / Subject Alerts                                                        |                             |                                                              |                                                                                                    |                                      |                      |  |  |
| + My Saved Folders                                                                       | DDR                         | R Status All                                                 | eport <mark>4</mark>                                                                                                    | 4                                    |                      |  |  |
| + My Profile                                                                             | Results Showing 1 to 2 of 2 |                                                              |                                                                                                    | rd                                   |                      |  |  |
| - DDR Details                                                                            |                             |                                                              |                                                                                                    |                                      |                      |  |  |
| DDR Requested                                                                            | SI. <sup>▲</sup>            | Requested To                                                 | Article Info                                                                                                    | Reques                               | t Date Status        |  |  |
|                                                                                          | 1 Ta<br>U                   | amil Nadu Agricultural<br>Iniversity                         | Article: Predatory Publishing Trend<br>Overview<br>Journal: SRELS Journal of Information N<br>Vol: 54 Iss: 1 Month: 2 Year: 2017<br>Author: Satyabrata Garanayak                                 | ls in India:An<br>fanagement 2018-09 | -16 Pending          |  |  |
|                                                                                          | 2 G<br>of                   | iovind Ballabh Pant University<br>f Agriculture & Technology | Article: Is Predatory Publishing a R<br>Evidence from a Large Database S<br>Journal: Scientometrics<br>Vol: 116 Iss: 1 Month: 7 Year: 2018<br>Author: Denis Borenstein, Takeyoshi Ima:<br>Perlin | tudy<br>2018-09<br>sato,Marcelo S    | -16 Pending          |  |  |
|                                                                                          | Show 10                     | 0 • Results                                                  |                                                                                                    | Prev                                 | vious 1 Next         |  |  |
|                                                                                          |                             |                                                              |                                                                                                    |                                      | Offline ^            |  |  |

- DDR Details facilitate in keeping the details regarding the Agricultural Universities to which the article is requested to be delivered; details of the article requested; request date and the status of the article.
- 2. The DDR requested during certain duration will be displayed on selecting the time period.
- **3.** The result can be refined by selecting from a dropdown menu (Pending/ Delivered/Not Available/Available)
- 4. **Reports** of the status of DDR can be prepared.

#### **Frequently Asked Questions**

#### 1. What is CeRA?

CeRA is Consortium for e-Resources in Agriculture which facilitates online access to about 3,949 journals in agriculture and allied sciences.

2. Who can access CeRA?

All students, faculty, staff of Punjab Agricultural University can access CeRA.

3. Where CeRA can be accessed?

CeRA can be accessed only on the PAU institutional IP.

- 4. Whether CeRA can be accessed at KVK, RRS, FASS? Yes, CeRA can be accessed by the faculty outside PAU campus through remote access.
- 5. How to get remote access?

The remote access to library services is available on demand. The user is required to fill the request form for membership of campus wide network identification (Remote Access) available at PAU website at Download-PAU Useful Downloads. Submit the form to University Data Centre, COAET, PAU or email at udc@pau.edu.

- 6. Is it necessary to register to get services under CeRA? In order to get alerts, add favourites, save searches, creating folders of important articles for future reference, keeping track of the DDR sent, etc it is essential to register. But simple browsing and downloading does not require registration.
- **7. Can I download the article?** Yes, all articles whose full text access is available are downloadable.
- 8. Can I get alerts under CeRA? Yes, only after registration and setting alerts.
- 9. How can I get the articles requested not available at PAU library? The articles requested by user are received at M.S.R Library. The user can collect the article from library personally or the same is dispatched to the concerned user by library office.
- 10. DDR is a free or paid service?

DDR service is extended without any charges.